# Teach Yourself VISUALLY Samsung Galaxy S<sup>®</sup>6 The Fast and Easy Way to Learn

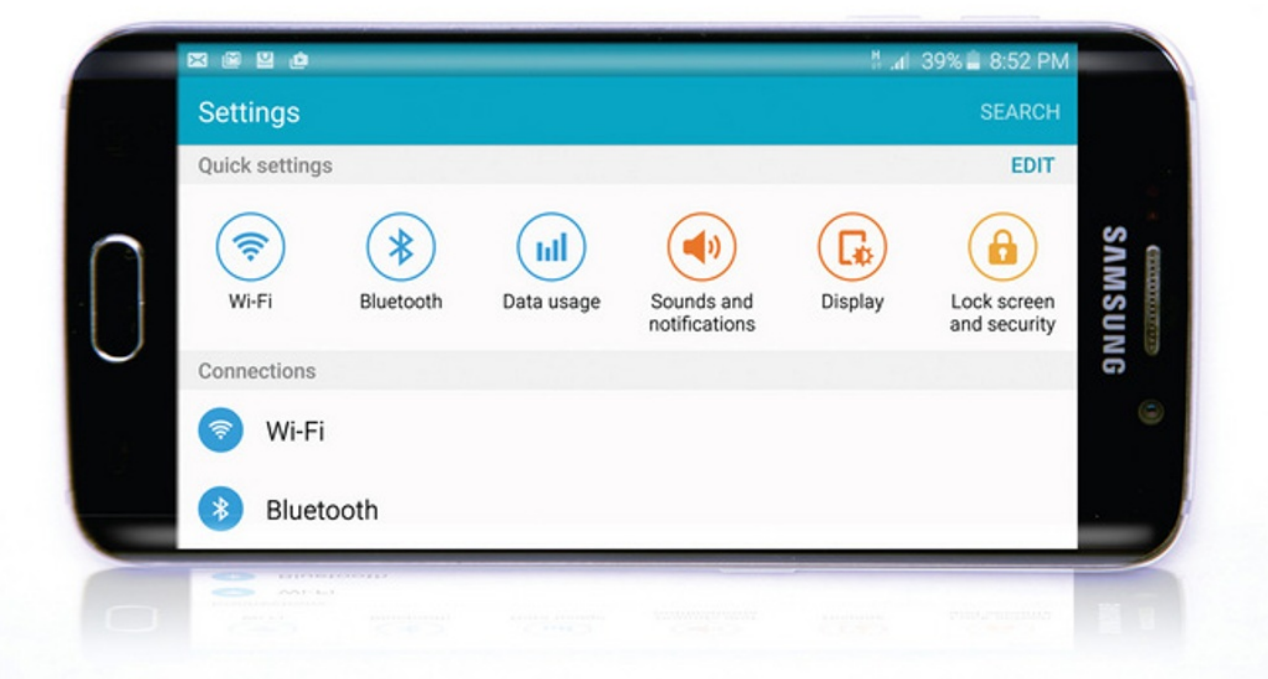

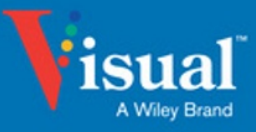

# Guy Hart-Davis

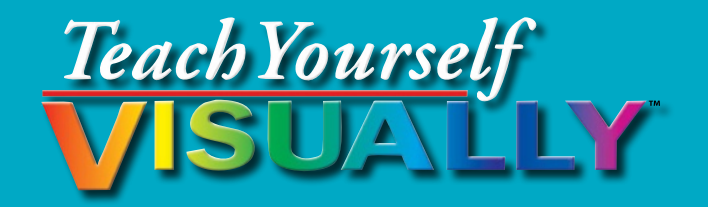

# Samsung® Galaxy S®6

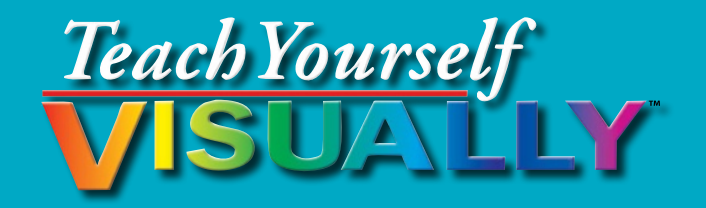

# Samsung® Galaxy S®6

# by Guy Hart-Davis

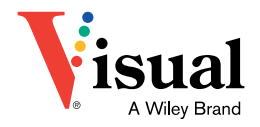

#### Teach Yourself VISUALLY<sup>™</sup> Samsung<sup>®</sup> Galaxy S<sup>®</sup>6

Published by John Wiley & Sons, Inc. 10475 Crosspoint Boulevard Indianapolis, IN 46256

www.wiley.com

Published simultaneously in Canada

Copyright © 2015 by John Wiley & Sons, Inc., Indianapolis, Indiana

No part of this publication may be reproduced, stored in a retrieval system or transmitted in any form or by any means, electronic, mechanical, photocopying, recording, scanning or otherwise, except as permitted under Sections 107 or 108 of the 1976 United States Copyright Act, without either the prior written permission of the Publisher, or authorization through payment of the appropriate per-copy fee to the Copyright Clearance Center, 222 Rosewood Drive, Danvers, MA 01923, (978) 750-8400, fax (978) 646-8600. Requests to the Publisher for permission should be addressed to the Permissions Department, John Wiley & Sons, Inc., 111 River Street, Hoboken, NJ 07030, 201-748-6011, fax 201-748-6008, or online at www.wiley.com/go/permissions.

Wiley publishes in a variety of print and electronic formats and by printon-demand. Some material included with standard print versions of this book may not be included in e-books or in print-on-demand. If this book refers to media such as a CD or DVD that is not included in the version you purchased, you may download this material at http://booksupport.wiley. com. For more information about Wiley products, visit www.wiley.com.

#### Library of Congress Control Number: 2015945793

ISBN: 978-1-119-11349-2

Manufactured in the United States of America

10 9 8 7 6 5 4 3 2 1

#### **Trademark Acknowledgments**

Wiley, the Wiley logo, Visual, the Visual logo, Teach Yourself VISUALLY, Read Less - Learn More and related trade dress are trademarks or registered trademarks of John Wiley & Sons, Inc. and/or its affiliates. Samsung and Galaxy S are trademarks or registered trademarks of SAMSUNG in the United States or other countries. All other trademarks are the property of their respective owners. John Wiley & Sons, Inc. is not associated with any product or vendor mentioned in this book.

Sales | Contact Wiley at (877) 762-2974 or fax (317) 572-4002.

LIMIT OF LIABILITY/DISCLAIMER OF WARRANTY: THE PUBLISHER AND THE AUTHOR MAKE NO REPRESENTATIONS OR WARRANTIES WITH RESPECT TO THE ACCURACY OR COMPLETENESS OF THE CONTENTS OF THIS WORK AND SPECIFICALLY DISCLAIM ALL WARRANTIES, INCLUDING WITHOUT LIMITATION WARRANTIES OF FITNESS FOR A PARTICULAR PURPOSE. NO WARRANTY MAY BE CREATED OR EXTENDED BY SALES OR PROMOTIONAL MATERIALS. THE ADVICE AND STRATEGIES CONTAINED HEREIN MAY NOT BE SUITABLE FOR EVERY SITUATION. THIS WORK IS SOLD WITH THE UNDERSTANDING THAT THE PUBLISHER IS NOT ENGAGED IN RENDERING LEGAL, ACCOUNTING, OR OTHER PROFESSIONAL SERVICES. IF PROFESSIONAL ASSISTANCE IS REQUIRED, THE SERVICES OF A COMPETENT PROFESSIONAL PERSON SHOULD BE SOUGHT. NEITHER THE PUBLISHER NOR THE AUTHOR SHALL BE LIABLE FOR DAMAGES ARISING HEREFROM. THE FACT THAT AN ORGANIZATION OR WEBSITE IS REFERRED TO IN THIS WORK AS A CITATION AND/OR A POTENTIAL SOURCE OF FURTHER INFORMATION DOES NOT MEAN THAT THE AUTHOR OR THE PUBLISHER ENDORSES THE INFORMATION THE ORGANIZATION OR WEBSITE MAY PROVIDE OR RECOMMENDATIONS IT MAY MAKE. FURTHER, READERS SHOULD BE AWARE THAT INTERNET WEBSITES LISTED IN THIS WORK MAY HAVE CHANGED OR DISAPPEARED BETWEEN WHEN THIS WORK WAS WRITTEN AND WHEN IT IS READ.

FOR PURPOSES OF ILLUSTRATING THE CONCEPTS AND TECHNIQUES DESCRIBED IN THIS BOOK, THE AUTHOR HAS CREATED VARIOUS NAMES, COMPANY NAMES, MAILING, E-MAIL AND INTERNET ADDRESSES, PHONE AND FAX NUMBERS AND SIMILAR INFORMATION, ALL OF WHICH ARE FICTITIOUS. ANY RESEMBLANCE OF THESE FICTITIOUS NAMES, ADDRESSES, PHONE AND FAX NUMBERS AND SIMILAR INFORMATION TO ANY ACTUAL PERSON, COMPANY AND/OR ORGANIZATION IS UNINTENTIONAL AND PURELY COINCIDENTAL.

#### **Contact Us**

For general information on our other products and services please contact our Customer Care Department within the U.S. at 877-762-2974, outside the U.S. at 317-572-3993 or fax 317-572-4002.

For technical support please visit www.wiley.com/techsupport.

# Credits

Acquisitions Editor Aaron Black

**Project Editor** Lynn Northrup

Technical Editor Andrew Moore

Copy Editor Lynn Northrup Production Editor Barath Kumar Rajasekaran

Manager, Content Development & Assembly Mary Beth Wakefield

Vice President, Professional Technology Strategy Barry Pruett

# **About the Author**

**Guy Hart-Davis** is the author of various computer books, including *Teach Yourself VISUALLY Android Phones and Tablets, 2nd Edition; Teach Yourself VISUALLY Apple Watch; Teach Yourself VISUALLY iPhone; Teach Yourself VISUALLY iPad; Teach Yourself VISUALLY MacBook Pro, 2nd Edition; Teach Yourself VISUALLY MacBook Air; Teach Yourself VISUALLY iMac, 3rd Edition;* and *iWork Portable Genius*.

# Author's Acknowledgments

My thanks go to the many people who turned my manuscript into the highly graphical book you are holding. In particular, I thank Aaron Black for asking me to write the book; Lynn Northrup for keeping me on track and skillfully editing the text; Andrew Moore for reviewing the book for technical accuracy and contributing helpful suggestions; and SPi Global for laying out the book.

# How to Use This Book

### Who This Book Is For

This book is for the reader who has never used this particular technology or software application. It is also for readers who want to expand their knowledge.

### The Conventions in This Book

### 1 Steps

This book uses a step-by-step format to guide you easily through each task. **Numbered steps** are actions you must do; **bulleted steps** clarify a point, step, or optional feature; and **indented steps** give you the result.

## **2** Notes

Notes give additional information — special conditions that may occur during an operation, a situation that you want to avoid, or a cross reference to a related area of the book.

### **3** Icons and Buttons

Icons and buttons show you exactly what you need to click to perform a step.

### 4 Tips

Tips offer additional information, including warnings and shortcuts.

### 5 Bold

**Bold** type shows command names, options, and text or numbers you must type.

### 6 Italics

Italic type introduces and defines a new term.

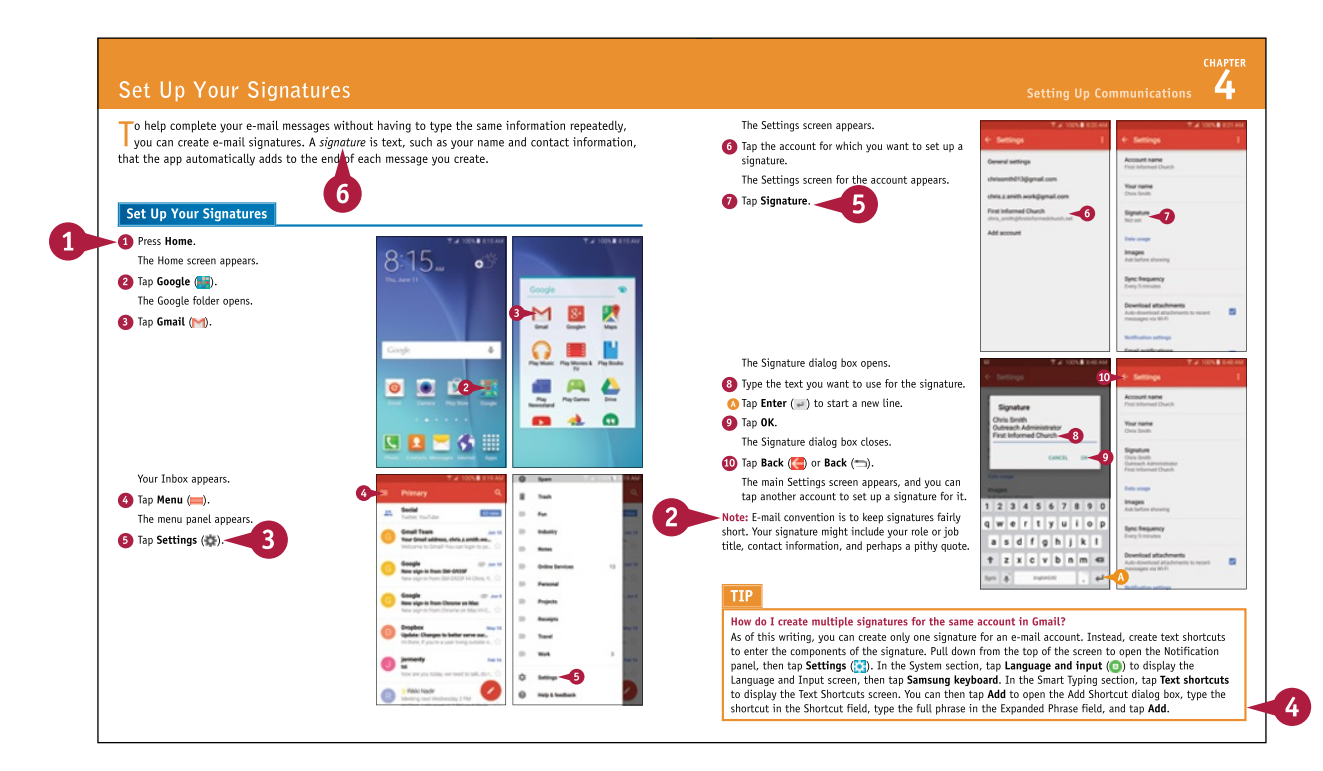

# **Table of Contents**

### Chapter 1 Getting Started with Your Galaxy S6

| Meet the Galaxy S6's Hardware and Controls4   | ŀ |
|-----------------------------------------------|---|
| Perform the Initial Setup Routine6            | ) |
| Connect to a Wireless Network 14              | ŀ |
| Explore the User Interface and Launch Apps 16 | ) |
| Using Multi Window 18                         | 3 |
| Navigate with Gestures 22                     | ) |
| Using the Notification Panel 24               | ŀ |
| Download and Install Samsung Smart Switch 26  | ) |
| Copy Files from Your Computer 28              | 3 |
| Using the Galaxy S6 Edge 30                   | ) |

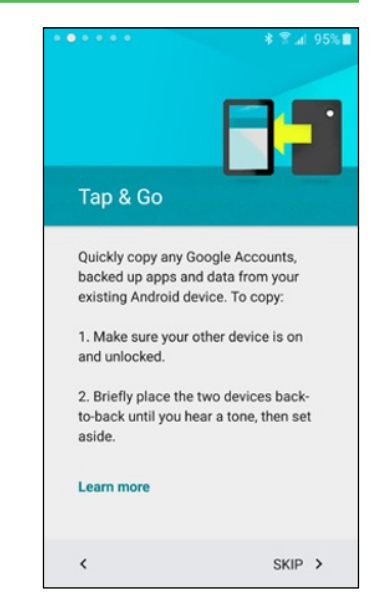

### Chapter 2 Customizing Your Galaxy S6

| Find the Settings That You Need       | 34 |
|---------------------------------------|----|
| Customize the Quick Settings          | 36 |
| Choose Which Notifications to Receive | 38 |
| Configure Do Not Disturb              | 42 |
| Choose Volume and Sound Settings      | 44 |
| Set Screen Brightness and Wallpaper   | 46 |
| Choose Location Access Settings       | 48 |
| Secure Your Galaxy S6 with Smart Lock | 50 |
| Encrypt Your Galaxy S6                | 54 |
| Choose Language and Input Settings    | 56 |
| Customize the Home Screens            | 58 |
| Customize the Lock Screen             | 62 |
| Set Up Sleep and Daydream             | 64 |

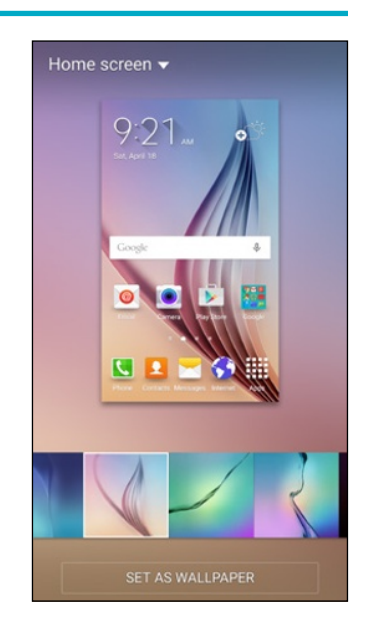

### Chapter 3

### Working with Text and Voice

| Using the On-Screen Keyboard and       | 68 |
|----------------------------------------|----|
| Work with Different Kaubaarda          | 70 |
| work with Different Reyboards          | 12 |
| Edit Text and Use Cut, Copy, and Paste | 74 |
| Using Voice Input and Voice Recorder   | 76 |
| Using S Voice                          | 78 |
| Set Up Accessibility Features          | 80 |
| Using Galaxy TalkBack                  | 84 |

#### \* 🖀 📶 100% 🖬 6:14 AM Sound detectors Receive alerts when the device detects a baby crying or the doorbell. Flash notification Set your device to flash the camera light Left/right sound balance т Left Right I S CANCEL SET Guogie subulies (CC) Left/right sound balance Adjust the left and right sound balance for listening to media players via earphones. Mono audio Switch audio from stereo to mono for when you are using one earphone.

### Chapter 4 Sett

### Setting Up Communications

| Set Up Your E-Mail Accounts in the Gmail App | 88  |
|----------------------------------------------|-----|
| Choose Settings in Gmail                     | 94  |
| Remove an E-Mail Account                     | 98  |
| Set Up Your Signatures                       | 100 |
| Set Up and Use Priority Inbox                | 102 |
| Choose Which Contacts to Display             | 104 |
| Import Your Contacts into the Contacts App   | 106 |
| Choose S Planner Notifications and Reminders | 108 |
| Choose Week and Time Zone Settings           | 110 |

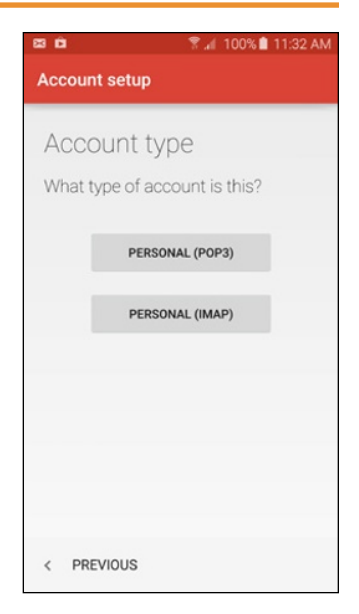

# **Table of Contents**

### Chapter 5 Networking and Communicating

| Control Wi-Fi, Bluetooth, and Cellular Access1 | 14 |
|------------------------------------------------|----|
| Connect Bluetooth Devices1                     | 16 |
| Control Data Roaming and Cellular Usage1       | 18 |
| Connect to a Wi-Fi Direct Device1              | 20 |
| Using USB Tethering1                           | 22 |
| Using Mobile Hotspot1                          | 24 |
| Manage Your Wireless Networks1                 | 28 |
| Log In to Wi-Fi Hotspots1                      | 30 |
| Transfer Data Using Android Beam1              | 32 |
| Make Payments with Tap and Pay1                | 34 |

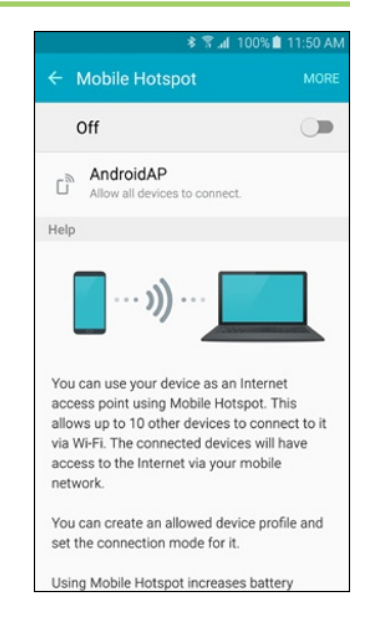

### Chapter 6 Phoning, Messaging, and Social Networking

| Make Phone Calls                              | 138 |
|-----------------------------------------------|-----|
| Make a Conference Call                        | 140 |
| Call Using Call Logs and Frequently Contacted | 142 |
| Send and Receive Instant Messages             | 144 |
| Manage Your Instant Messages                  | 146 |
| Set Up Google+                                | 148 |
| Navigate Google+                              | 150 |
| Using Facebook and Twitter                    | 152 |

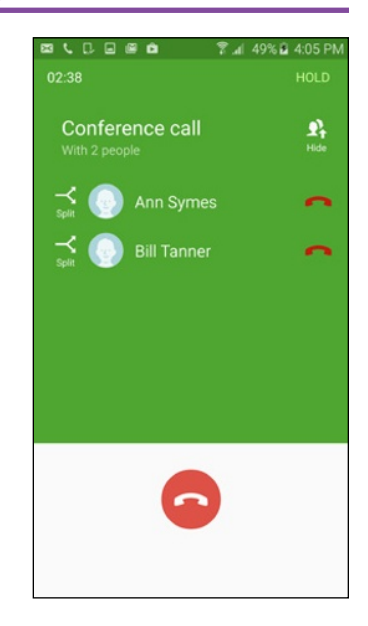

### Chapter 7

### Working with Apps

| Switch Quickly from One App to Another    | 156  |
|-------------------------------------------|------|
| Pin a Window to the Screen                | 158  |
| Find and Download Apps from Google Play   | 160  |
| Update Your Apps                          | 162  |
| Remove an App                             | 164  |
| Choose Which Apps to Update Automatically | 166  |
| Install an App Manually                   | 168  |
| Understanding the Galaxy Apps             | .170 |

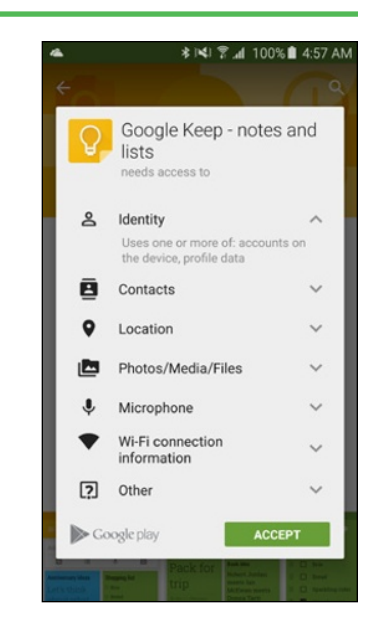

### Chapter 8

### Browsing the Web and E-Mailing

| Browse the Web                             | 174 |
|--------------------------------------------|-----|
| Create Bookmarks for Web Pages             | 176 |
| Using Bookmarks, Saved Pages, and History  | 178 |
| Search for Information                     |     |
| Fill in Forms Using Auto Fill              | 182 |
| Tighten Up Your Browsing Privacy Settings  | 184 |
| Read Your E-Mail Messages with Gmail       | 186 |
| Reply to or Forward a Message with Gmail   | 188 |
| Write and Send E-Mail Messages with Gmail  | 190 |
| Send and Receive Files with Gmail          | 192 |
| Label and Archive Your Messages with Gmail | 194 |
| Browse by Label and Search with Gmail      | 196 |
|                                            |     |

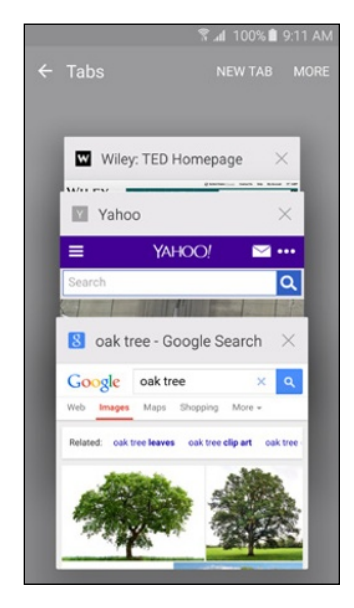

# **Table of Contents**

## Chapter 9

### Taking and Using Photos and Videos

| Take Photos with the Camera App   | 200 |
|-----------------------------------|-----|
| Using Zoom, Manual Focus, and     |     |
| Tracking Auto-Focus               | 202 |
| Using Selective Focus             | 204 |
| Using the Flash and HDR Mode      | 206 |
| Using Pro Mode                    | 208 |
| Take Panoramic Photos             | 210 |
| Choose Settings for Taking Photos | 212 |
| Edit Your Photos                  | 214 |
| Capture Video                     | 218 |
| View Your Photos and Videos       | 220 |
| Share Your Photos and Videos      | 222 |

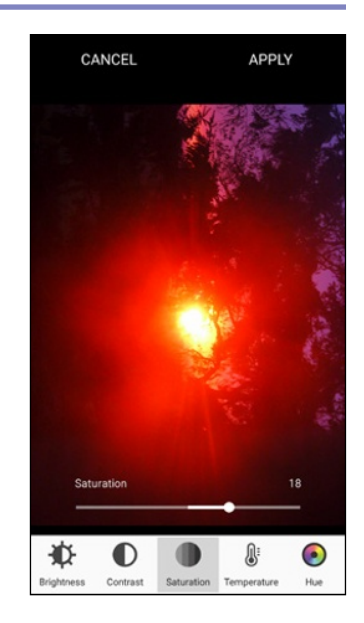

### Chapter 10 Navigating, Working, and Productivity

| Find Your Location and Display Different Layers | 226 |
|-------------------------------------------------|-----|
| Get Directions                                  | 228 |
| Rotate, Zoom, and Tilt the Map                  | 230 |
| Make a Map Available Offline                    | 232 |
| Explore with Street View                        | 234 |
| Explore the Clock App                           | 236 |
| Explore Other Included Apps                     | 238 |
| Set Up Private Mode                             | 240 |
| Using Private Mode                              | 242 |
| Connect to a Work Network via VPN               | 246 |
| Connect to Exchange Server                      | 248 |
| Install Credentials                             | 252 |

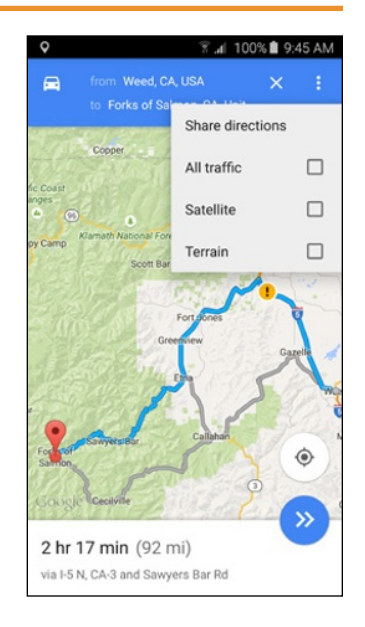

### Chapter 11

### **Playing Music and Videos**

| Play Music with the Music App                  | 256 |
|------------------------------------------------|-----|
| Adjust the Sound with the SoundAlive Equalizer | 258 |
| Create a Playlist                              | 260 |
| Customize the Audio Settings for Your Headset  | 262 |
| Play Music Through Other Devices               | 264 |
| Watch Videos                                   | 266 |
| Using the Pop-Up Video Player                  | 268 |

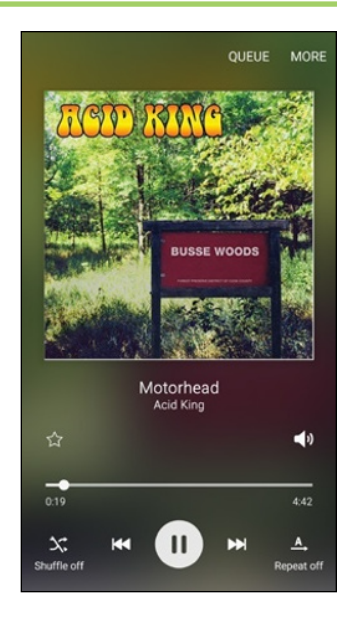

### Chapter 12 1

### Troubleshooting Your Galaxy S6

| 272 |
|-----|
| 274 |
| 276 |
| 278 |
| 280 |
| 282 |
| 284 |
| 286 |
| 288 |
| 290 |
| 292 |
| 294 |
|     |

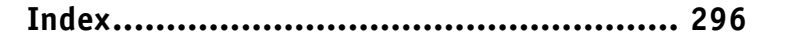

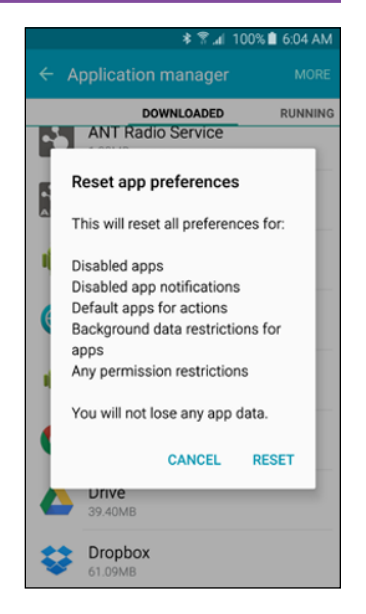

# **CHAPTER 1**

# Getting Started with Your Galaxy S6

In this chapter, you will set up your Galaxy S6, meet its hardware controls, and learn to navigate the TouchWiz interface. You will also learn to transfer files to your Galaxy S6 from your PC or Mac.

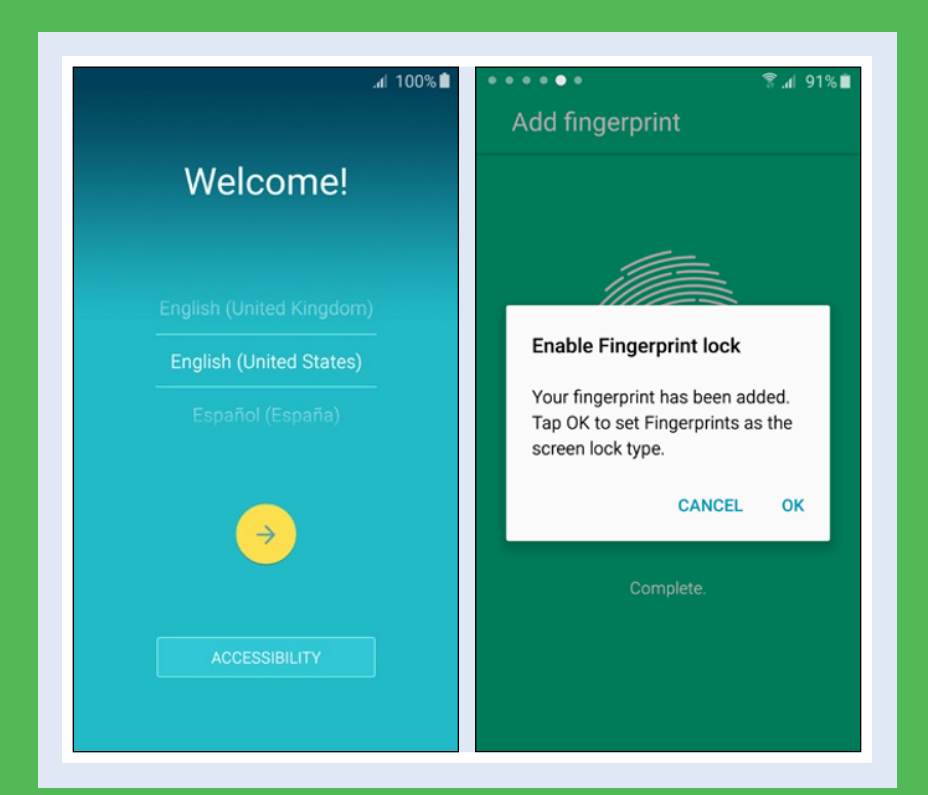

| Meet the Galaxy S6's Hardware and Controls. |  |  |   | 4    |
|---------------------------------------------|--|--|---|------|
| Perform the Initial Setup Routine           |  |  |   | 6    |
| Connect to a Wireless Network               |  |  | • | . 14 |
| Explore the User Interface and Launch Apps. |  |  | • | . 16 |
| Using Multi Window                          |  |  | • | . 18 |
| Navigate with Gestures                      |  |  | • | . 22 |
| Using the Notification Panel                |  |  | • | . 24 |
| Download and Install Samsung Smart Switch   |  |  | • | . 26 |
| Copy Files from Your Computer               |  |  | • | . 28 |
| Using the Galaxy S6 Edge                    |  |  | • | . 30 |

# Meet the Galaxy S6's Hardware and Controls

A fter getting your Galaxy S6 and unboxing it, you should plug it in to charge if the battery level A is low. If your carrier has not installed a SIM card, you should install one. You can then start the Galaxy S6 and meet its hardware and controls. The Galaxy S6 has three physical buttons: Power, Volume, and Home. The phone also has two soft buttons, the Recents button ( $\Box$ ) to the left of the Home button, and the Back button ( $\Box$ ) to the right.

### Meet the Galaxy S6's Hardware and Controls

- A If necessary, insert a SIM card. Insert the SIM-removal tool into the hole and push to open the SIM tray. Insert a nano-SIM card and replace the SIM tray.
- 1 Press and hold the Power button for a couple of seconds.

The Galaxy S6 vibrates to indicate that it is starting.

At the top of the screen are the following:

- B The earpiece for making phone calls.
- C The front camera.
- D The proximity/gesture sensor.
- The light sensor.
- The notification light.
- G As the Galaxy S6 starts, its name and model number appear on-screen, followed by the Samsung logo.
- The Home button, which incorporates the fingerprint sensor, is at the bottom of the screen.

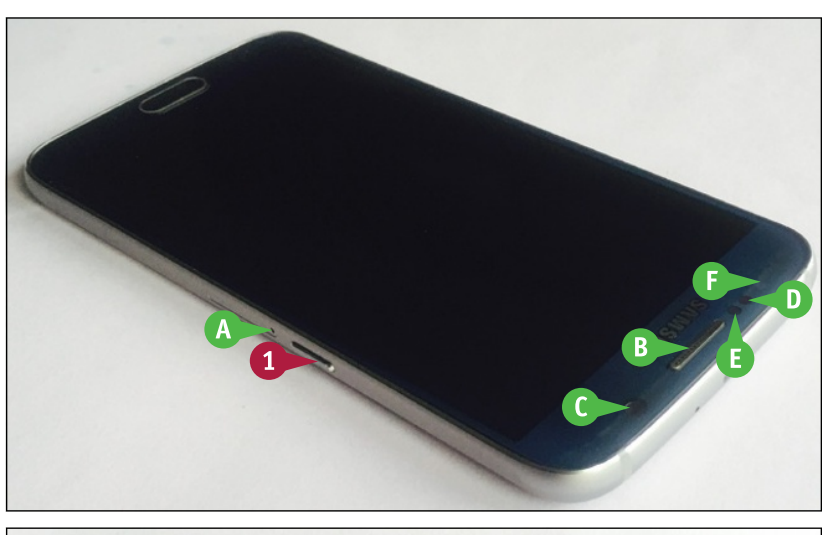

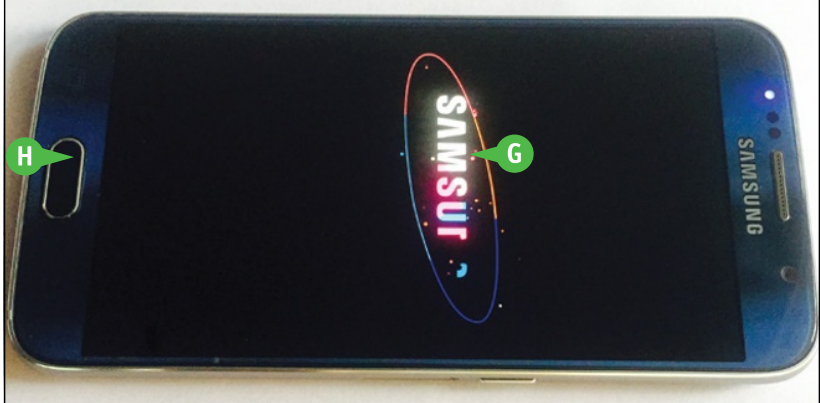

### **Getting Started with Your Galaxy S6**

CHAPTER

On the left side of the Galaxy S6 are the volume buttons.

- You press the upper button to increase the volume.
- You press the lower button to decrease the volume.

On the back of the Galaxy S6 are the following:

- 🚯 The main camera lens.
- The flash for the main camera, and the fingerprint sensor, built into a single unit.

At the top of the Galaxy S6 are the following:

M The microphone for the speakerphone.

The infrared LED.

When the Galaxy S6 finishes startup, you can perform the initial setup routine, as explained in the next section, "Perform the Initial Setup Routine."

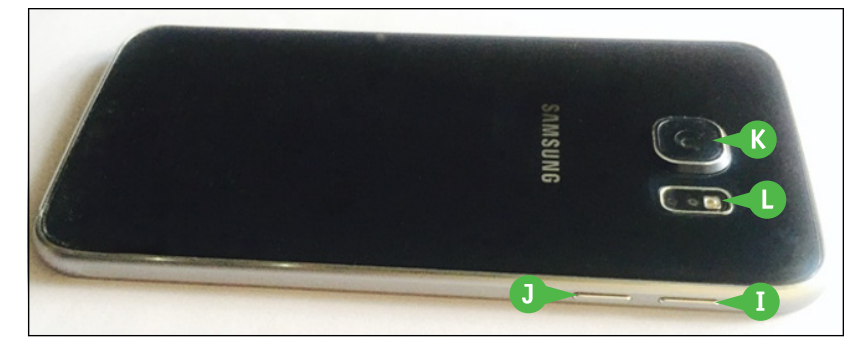

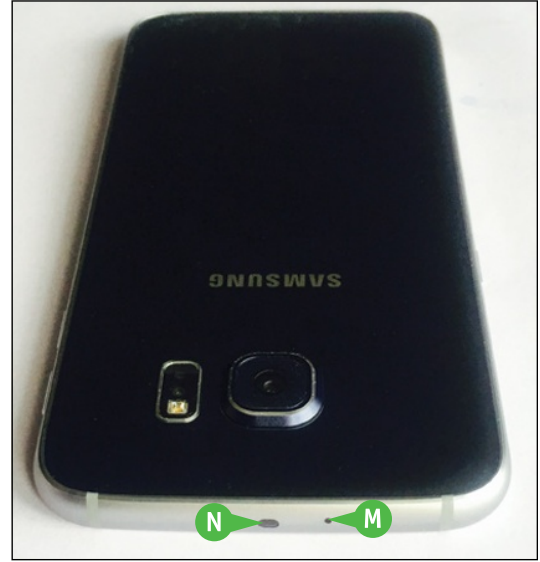

### TIP

#### What is on the bottom of my Galaxy S6?

On the bottom of your Galaxy S6 are the multipurpose jack, the headphone port, and another microphone. You use the multipurpose jack to connect your Galaxy S6 to your computer or other devices, such as an HDTV you are using to display photos. You use the headphone port to connect headphones or speakers. The microphone at the bottom of the Galaxy S6 is the one that picks up your voice when you are making a phone call and holding the phone to your face.

# Perform the Initial Setup Routine

The first time you turn on your Galaxy S6, it displays the Welcome screen, on which you choose which language to use. You then perform the initial setup routine, a one-time procedure in which you select essential settings and connect the phone to a wireless network.

During setup, you can use the Tap & Go feature to transfer settings and data from another Android device to your Galaxy S6.

### Perform the Initial Setup Routine

 Turn on your Galaxy S6 by pressing and holding the Power button on the right side for a couple of seconds.

The Welcome screen appears.

- 2 Tap the language you want to use.
- You can tap Accessibility if you need to use accessibility features during setup.
- 3 Tap Start (5).

**Note:** If the Smart Network Switch dialog box opens, tap **Cancel** to close it. See the first tip for more information.

The Wi-Fi screen appears.

Tap the Wi-Fi network to which you want to connect.

The dialog box for connecting to the network opens.

- 5 Type the password for the network.
- B You can tap Show password ( changes to →) to display the password.
- 6 Tap Connect.

Your Galaxy S6 connects to the network.

- The Connected to Wi-Fi network readout appears briefly.
- 7 Tap Next.

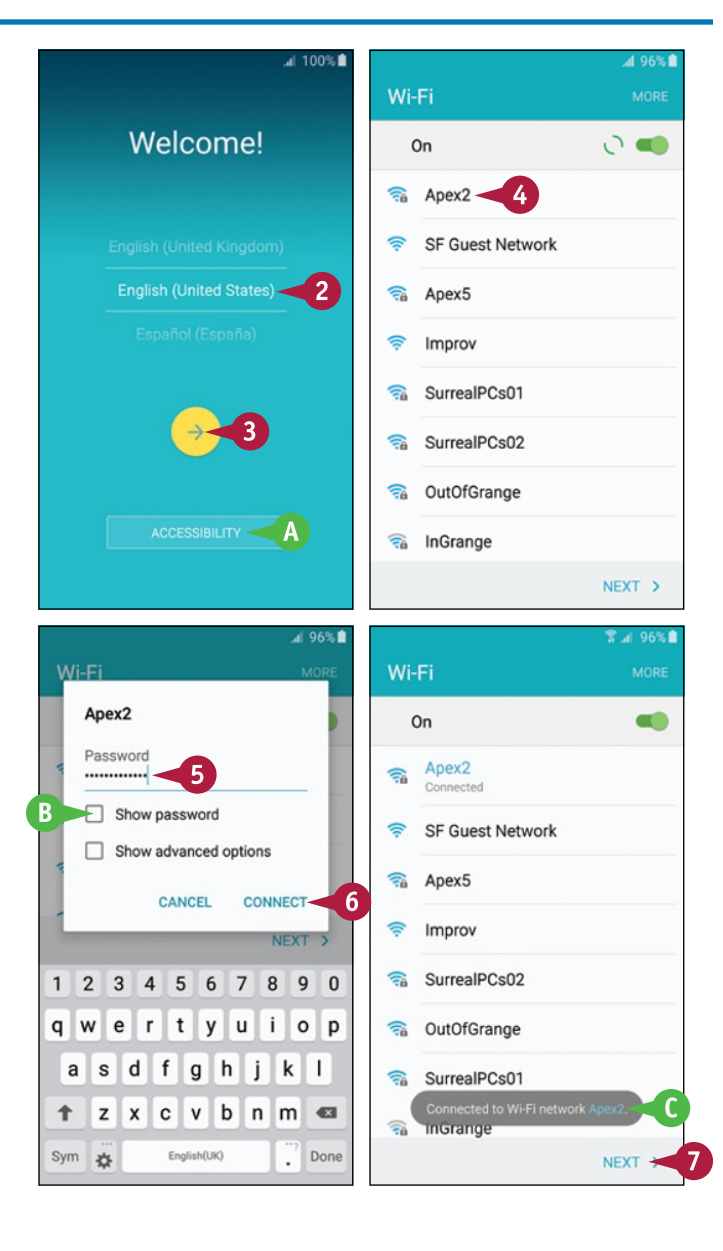

**Getting Started with Your Galaxy S6** 

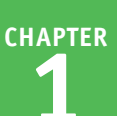

The Terms and Conditions screen appears.

- 8 Under Diagnostic Data, tap Consent to Provide **Diagnostic and Usage Data** ( changes to ) if you do not want your Galaxy S6 to provide diagnostic data and usage data to Samsung.
- 🧿 Tap Next.

The Terms and Conditions dialog box opens.

**10** Tap **Agree** if you want to proceed.

Your Galaxy S6 checks for software updates.

The Tap & Go screen then appears.

You can now set up your device using Tap & Go, as explained in the next subsection, or manually, as explained in the subsection "Set Up Your Galaxy S6 Manually."

### Set Up Your Galaxy S6 Using Tap & Go

1 With the Tap & Go screen displayed on your Galaxy S6, turn on and unlock your other Android device.

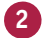

Bring the two devices back to back.

A tone plays when the Near Field Communication chips — NFC chips for short — connect.

Note: You may need to move the devices around to line up the NFC chips.

D Your Galaxy S6 displays the *Check your other* device message once the devices have established the NFC connection.

### TIPS

#### What is Smart Network Switch?

Smart Network Switch is a feature that enables your Galaxy S6 to switch automatically from a Wi-Fi network to the cellular network to maintain its Internet connection. Turning Smart Network Switch on may cause your Galaxy S6 to use the cellular connection when you want to use Wi-Fi, so it is best to leave Smart Network Switch off during initial setup.

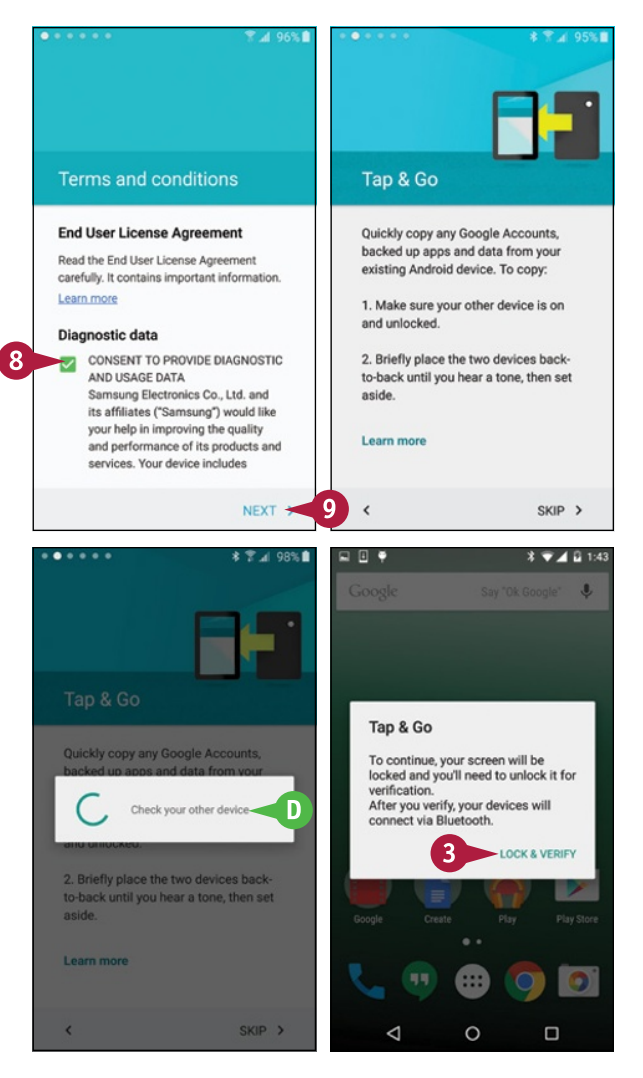

The Tap & Go dialog box appears on your other device.

Tap Lock & Verify.

### Should I create a Google account if I do not have one?

If you do not already have a Google account, you should create one at this point. Having a Google account enables you to get the most out of your Galaxy S6.

# Perform the Initial Setup Routine (continued)

During the initial setup routine, you can choose whether to back up the data from your Galaxy S6 to your Google account. You can also decide whether to allow apps to determine your location and send anonymous location data to Google's servers, and whether to allow Google's location service to scan for Wi-Fi networks even when Wi-Fi is turned off. Google uses the data provided to improve location accuracy.

### Perform the Initial Setup Routine (continued)

Your other device locks, and the Restore Accounts screen appears, prompting you for your unlock method to verify your identity.

4 Provide the unlock method. For example, type your PIN and tap Next.

Another Tap & Go dialog box appears, prompting you to copy accounts and data to the Galaxy S6.

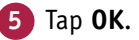

The Tap & Go screen displays its progress as it adds your accounts to the Galaxy S6.

The Google Services screen appears. Go to the subsection "Finish the Setup Routine."

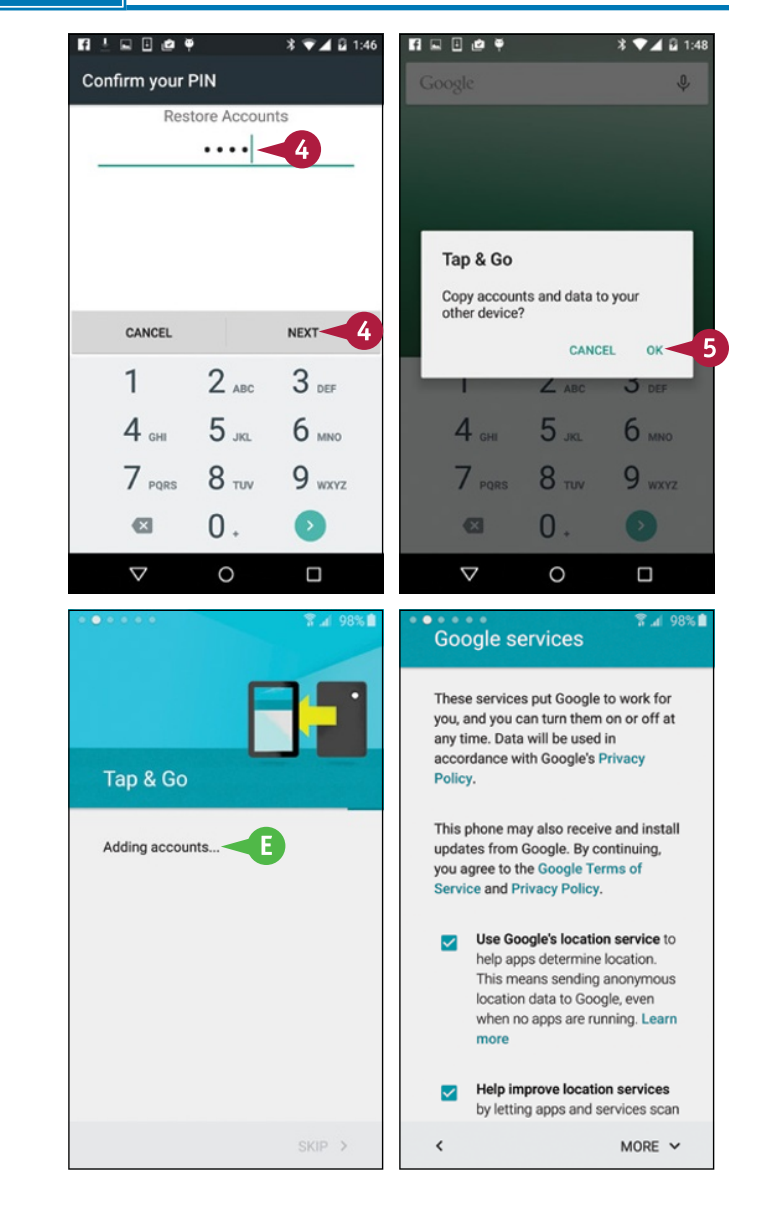

CHAPTER

### Getting Started with Your Galaxy S6

### Set Up Your Galaxy S6 Manually

1 On the Tap & Go screen, tap Skip.

The Add Your Account screen appears.

2 Tap Enter your email and type your e-mail address.

**Note:** You can tap **Or create a new account** to create a new account.

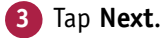

The Password screen appears.

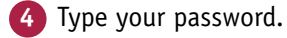

Tap Next.

The Terms of Service and Privacy Policy screen appears.

- Fou can tap Terms of Service to view the Terms of Service.
- G You can tap Privacy Policy to view the Privacy Policy.

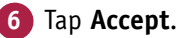

The Google Services screen appears, and you can proceed as explained in the next subsection.

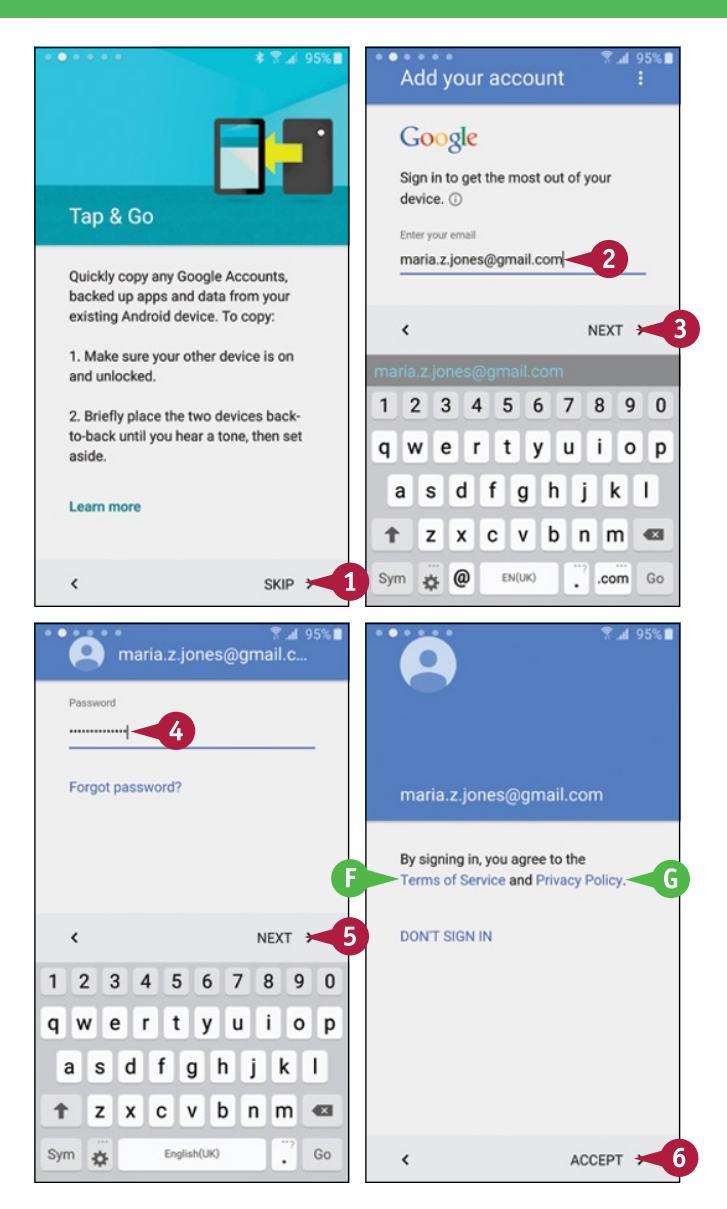

### TIP

#### Should I back up my Galaxy S6 to my Google account?

Backing up your Galaxy S6 to your Google account is a good idea unless you prefer not to store sensitive data online, no matter how securely. Backing up to your Google account enables you to restore your data if your Galaxy S6 suffers a failure.

# Perform the Initial Setup Routine (continued)

During the initial setup routine, you can set your Galaxy S6 to use a Samsung account. This is a free account that enables you to store data on Samsung's servers, share it among your devices, and restore it if your device suffers a failure. If you do not have a Samsung account yet, you can create one during setup.

You can set a wake-up command that you speak to wake your Galaxy S6 with your voice. You can then give commands with your voice.

#### Perform the Initial Setup Routine (continued) **Finish the Setup Routine** Google services Google services 1 On the Google Services screen, tap **Back up** help apps determine location. your phone's apps, app data, settings, and These services put Google to work for This means sending anonymous you, and you can turn them on or off at location data to Google, even Wi-Fi password ( changes to ) if you do any time. Data will be used in when no apps are running. Learn accordance with Google's Privacy more not want to back up these items. Policy. Help improve location services 4 (2) Tap Use Google's location service This phone may also receive and install by letting apps and services scan updates and apps from Google, your for Wi-Fi networks even when ( changes to ) if you want to turn off carrier, and your phone's manufacturer. Wi-Fi is off. Some apps may be downloaded and location services. installed if you continue, and you can remove them at any time. 5 Help improve your Android experience by automatically 3 Tap More. sending diagnostic and usage Back up your phone's apps, app data to Google. This information data, settings, and Wi-Fi The lower part of the Google Services screen won't be used to identify you and passwords using your Google lends a hand to teams working Account so you can easily appears. on things like battery life, app restore later. Learn more performance, and new Google features. Learn more 4 Tap Help improve location services Use Google's location service to ( changes to ) if you do not want to 3 6 MORE V < NEXT : send anonymous data to Google. a 94% 🖀 📶 93% i **5** Tap **Help improve your Android experience** A Samsung account secures your ( changes to ) if you do not want to device and gives you access to premium services. send diagnostic and usage data to Google. Cocate your lost device 6 Tap Next. U The Samsung Account screen appears. Hou can tap Sign Up with Google ID or Create Set wake-up command Tickets, coupons, and payments Account to create a new Samsung account. S Voice helps you control your device Samsung account with your voice. Use your voice to easily 1 You can tap Sign In to sign in to your wake up your device, open apps, make existing Samsung account. SIGN UP WITH GOOGLE ID calls, and more. CREATE ACCOUNT 7 Tap Skip. SIGN IN The first Set Wake-Up Command screen appears. LATER SKIP SET Tap Set.

CHAPTER

### Getting Started with Your Galaxy S6

The second Set Wake-Up Command screen appears.

**Note:** Samsung states that your wake-up command should be three to five syllables long, but gives the two-syllable example "Hi there." Choose a distinctive command that you will not say in normal conversation.

9 Tap Start.

The third Set Wake-Up Command screen appears.

10 Following the on-screen prompts, say your wake-up command four times.

The fourth Set Wake-Up Command screen appears, showing example voice commands.

- You can tap Expand (♥) to see more examples.
- K You can tap Try Again to re-record your wake-up command.
- 1 Tap Done.

The Add Fingerprint screen appears.

- You can tap Later to skip adding your fingerprint.
- 12 Tap Add.

### TIP

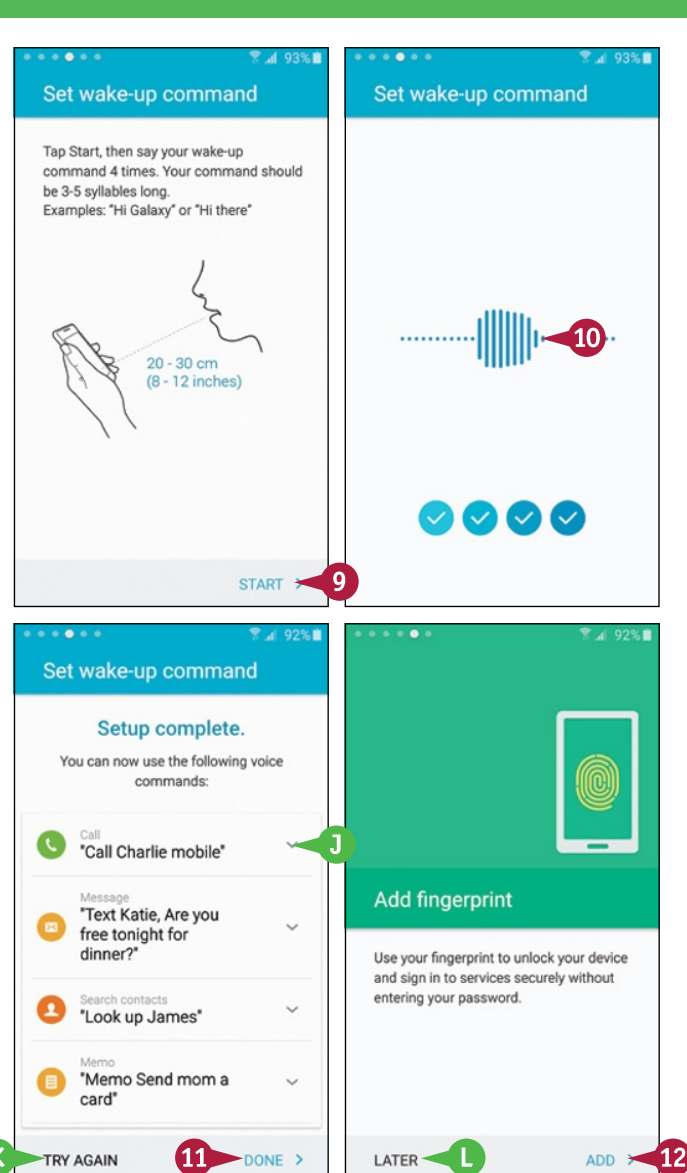

### Should I create a Samsung account?

If you want to get the most out of your Galaxy S6, you will need to have a Samsung account. Several compelling features — such as locating your Galaxy S6 if it goes missing, backing up and restoring data, and tracking your activities and your diet in the S Health app — require a Samsung account.

A Samsung account is free and takes only seconds to set up. The only disadvantage is that you are entrusting Samsung with your data.

# Perform the Initial Setup Routine (continued)

Your Galaxy S6 includes a fingerprint-recognition feature that helps you to keep your valuable data and personal items secure against intruders. After registering your fingerprint, you can unlock your Galaxy S6 quickly and easily by placing your finger on the Home button. You must also set a password in case fingerprint recognition fails.

You set up fingerprint recognition by scanning your finger or thumb in various positions. Register multiple fingers in case you abrade the skin on your fingertip or injure your finger.

### Perform the Initial Setup Routine (continued)

The Disclaimer dialog box opens, warning you that your fingerprint will be registered and stored with your device.

#### 13 Tap Confirm.

The Disclaimer dialog box closes.

14 Tap Continue.

The Add Fingerprint screen for registering your fingerprint appears.

- Place your finger or thumb on the Home button repeatedly, following the prompts.
- M The indicator shows your progress.

The Complete screen appears briefly.

The Add Fingerprint screen prompts you to enter a backup password.

**16** Type the backup password you will use.

**Note:** For security, use at least 8 characters in your password; 12 characters or more is better. Do not use a word in any language; you could use random characters, or create a memorable password by using the first letters of a memorable phrase or sentence, such as a line from a song. Include uppercase, lowercase, numbers, and symbols.

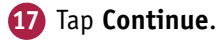

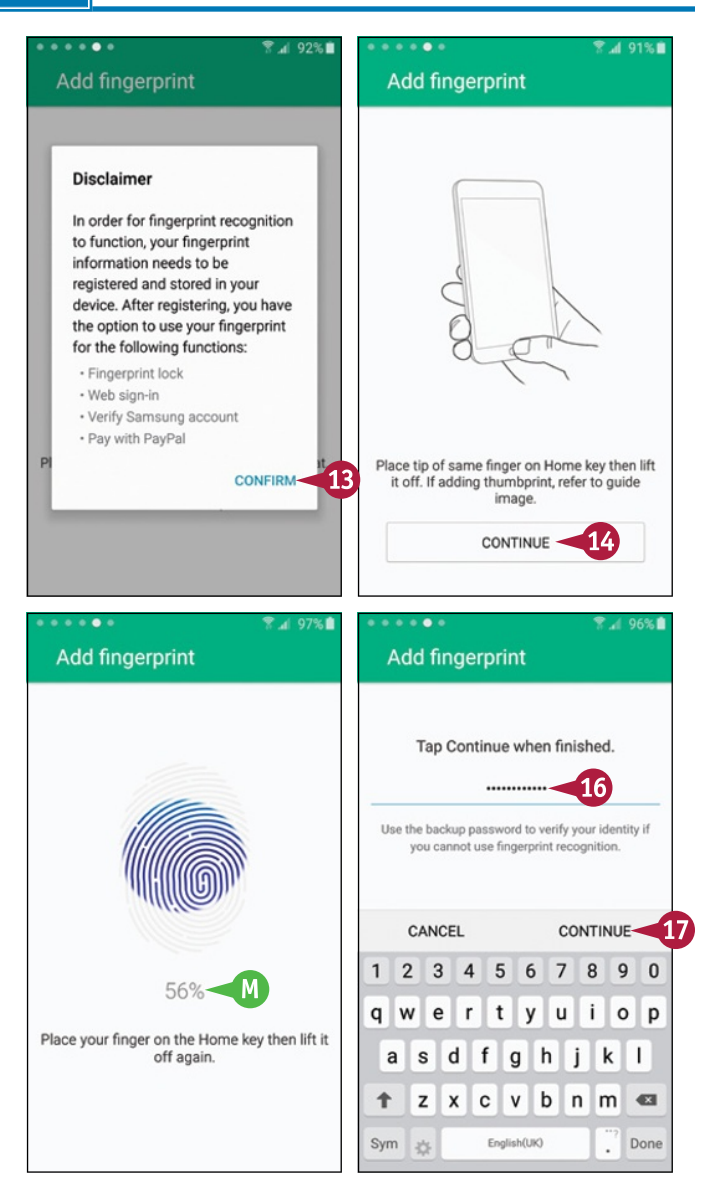

CHAPTER

### Getting Started with Your Galaxy S6

The Add Fingerprint screen prompts you to confirm your backup password.

**18** Type the password again.

#### 1 Tap **OK**.

The Enable Fingerprint Lock dialog box opens.

20 Tap OK if you want to use Fingerprints as the method of unlocking your Galaxy S6. This is usually the most convenient.

The Setup Complete screen appears.

You can set the Easy mode switch to On ( changes to ) if you want to use Easy Mode. See the second tip for more information.

21 Tap Finish.

The Home screen appears, and you can start using your Galaxy S6.

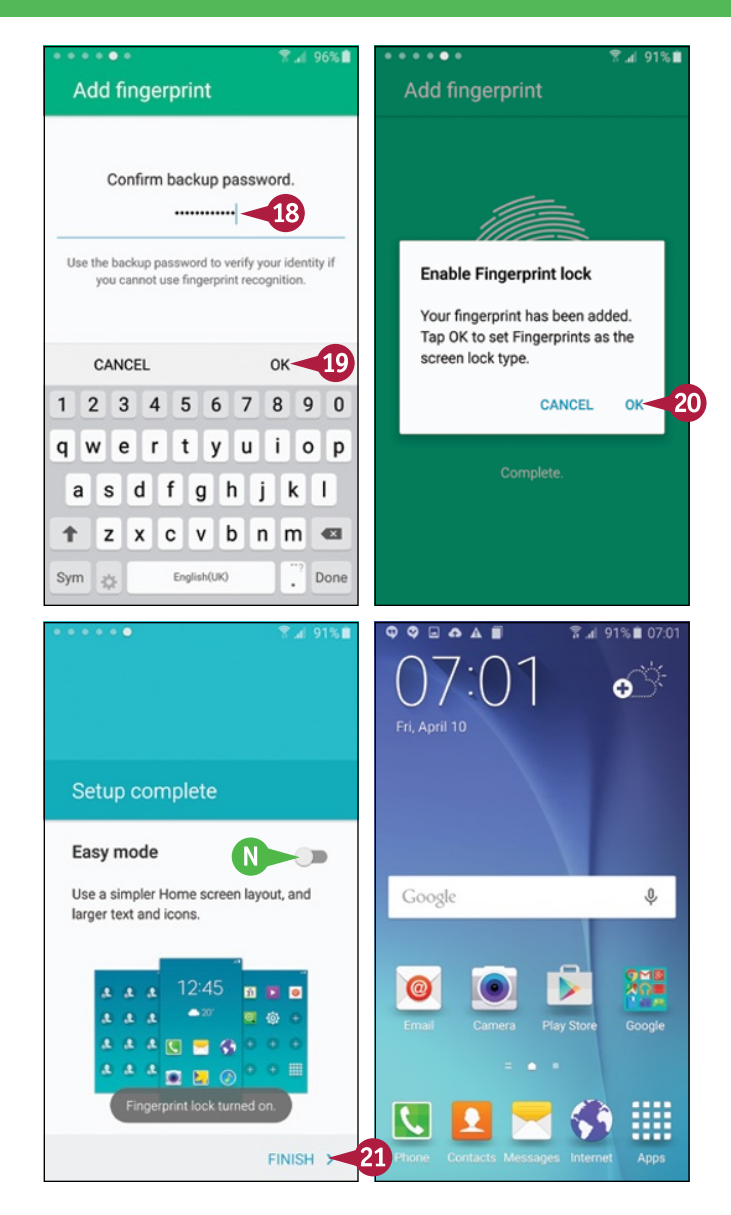

### TIPS

#### How can I add other fingerprints?

Press **Home**, tap **Apps** (##), and then tap **Settings** (•). In the Personal section, tap **Lock screen and security** (•), and then tap **Fingerprints** in the Security section on the Lock Screen and Security screen. On the Fingerprints screen, tap **Add Fingerprint** to start adding another fingerprint.

#### What is Easy Mode?

Easy Mode simplifies the Home screen by displaying fewer icons and showing them at a larger size. Easy Mode has three Home screen panels: The first panel provides quick access to selected contacts, and the other two panels give you access to apps.

# Connect to a Wireless Network

To get the most use out of your Galaxy S6, you likely will need to connect it to several wireless networks in different locations. Many wireless networks broadcast the network name, and often you need to provide only the password to make a connection. To connect to a wireless network that does not broadcast its name, you need to type the name to identify the network and then provide the password. For some networks, you may need to specify an IP address or proxy server details.

### **Connect to a Wireless Network**

### **Display the Wi-Fi Screen**

- Pull down from the top of the screen.
  The Notification panel opens.
- 2 Tap and hold Wi-Fi (🛜).

The Wi-Fi screen appears.

#### Connect to a Wireless Network That Broadcasts Its Name

- If the Wi-Fi switch is set to Off (>>), set it to On (<>).
- 1 Tap the network to which you want to connect.

A dialog box opens for connecting to the network.

- Type the password.
- B You can tap Show password ( changes to ) to display the characters.
- 3 Tap Connect.

Your Galaxy S6 connects to the wireless network.

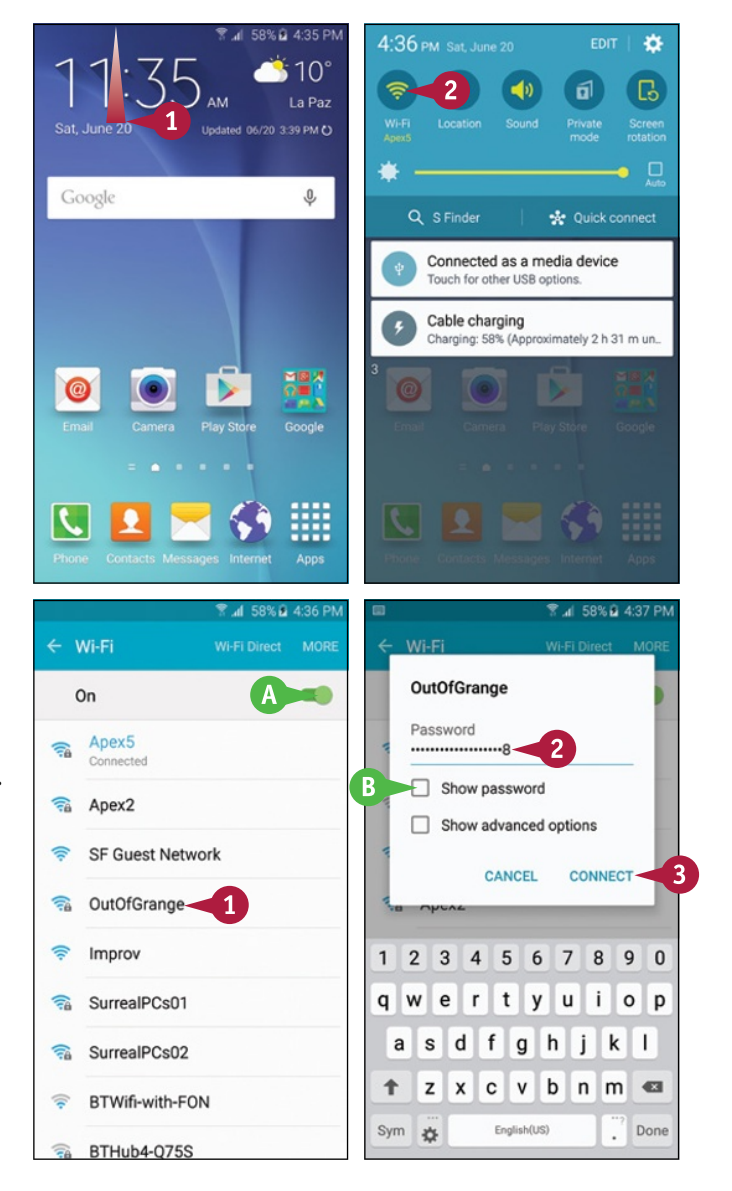

**Getting Started with Your Galaxy S6** 

On

Add network

Network name

WPA/WPA2/FT PSK

Show password

SurrealPCs02

InGrange 5GH;

Show password

Show advanced options

Apex2

Password .....

**IP** settings

Static -

IP address

Gateway

24

DNS 1 8.8.8.8

192.168.1.3

Network prefix length

CANCEL

192.168.1.201

Show advanced options

CANCEL

CONNECT-

T ... 60% 5:02 PM

6

Atherially -

Security

Password

.....

.al 58% ₿ 4:38 F

2

🖀 📶 58% 🖻 4:40 PM

3

Add network

WPS push button

← Wi-Fi

On

CHAPTER

🕈 📶 58% 🖻 4:39 PM

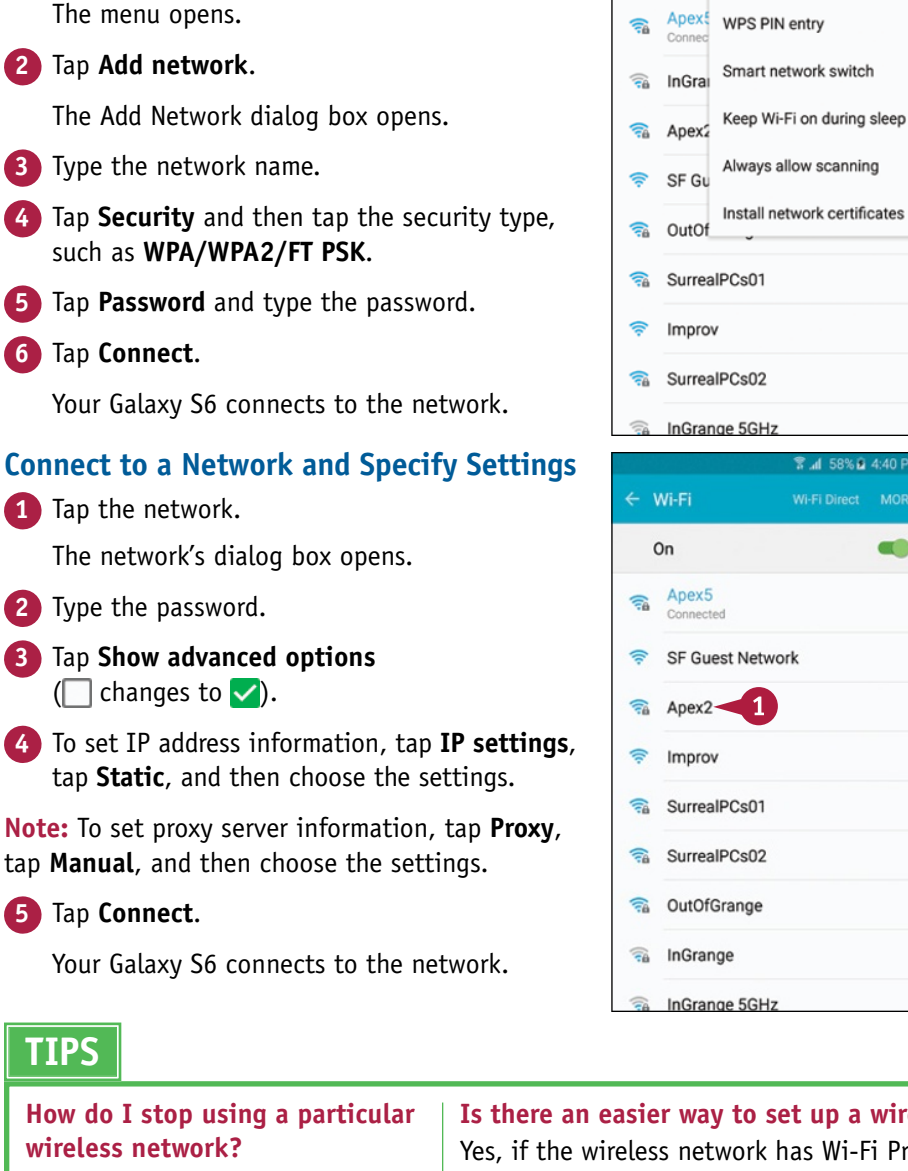

On the Wi-Fi screen, tap the network's name. In the dialog box that opens, tap Forget network.

**Connect to a Wireless Network That** 

Does Not Broadcast Its Name

On the Wi-Fi screen, tap More.

#### Is there an easier way to set up a wireless network?

Yes, if the wireless network has Wi-Fi Protected Setup (WPS) and you have physical access to the wireless router. If so, display the Wi-Fi screen, tap More, and then tap WPS push button. On your router, press the WPS button to set up the network connection automatically.

5

CONNECT

# Explore the User Interface and Launch Apps

When you press Power or Home to wake your Galaxy S6 from sleep, Android displays the lock screen. You then unlock your phone to reach the Home screen, which contains a Favorites tray of icons for running frequently used apps, shortcuts to apps, and the Apps icon for accessing the full list of apps installed.

You can add other icons to the Home screen as needed. When you launch an app, its screen appears. From the app, you can return to the Home screen by pressing Home. You can then launch another app.

### Explore the User Interface and Launch Apps

#### Press Home.

The phone's screen lights up and displays the lock screen.

**Note:** You can use various means of unlocking the lock screen. The default is the swipe explained here.

Swipe up.

The Home screen appears.

**Note:** If your Galaxy S6 displays an app instead of the Home screen, press **Home**.

3 Tap Apps (**##**).

The Apps screen appears.

4 Tap the app you want to use, such as Calculator (\*\*\*).

The app opens.

- 5 Use the app as needed. For example, tap the buttons to perform a calculation.
- In the Calculator app, the result appears here.

6 Press Home.

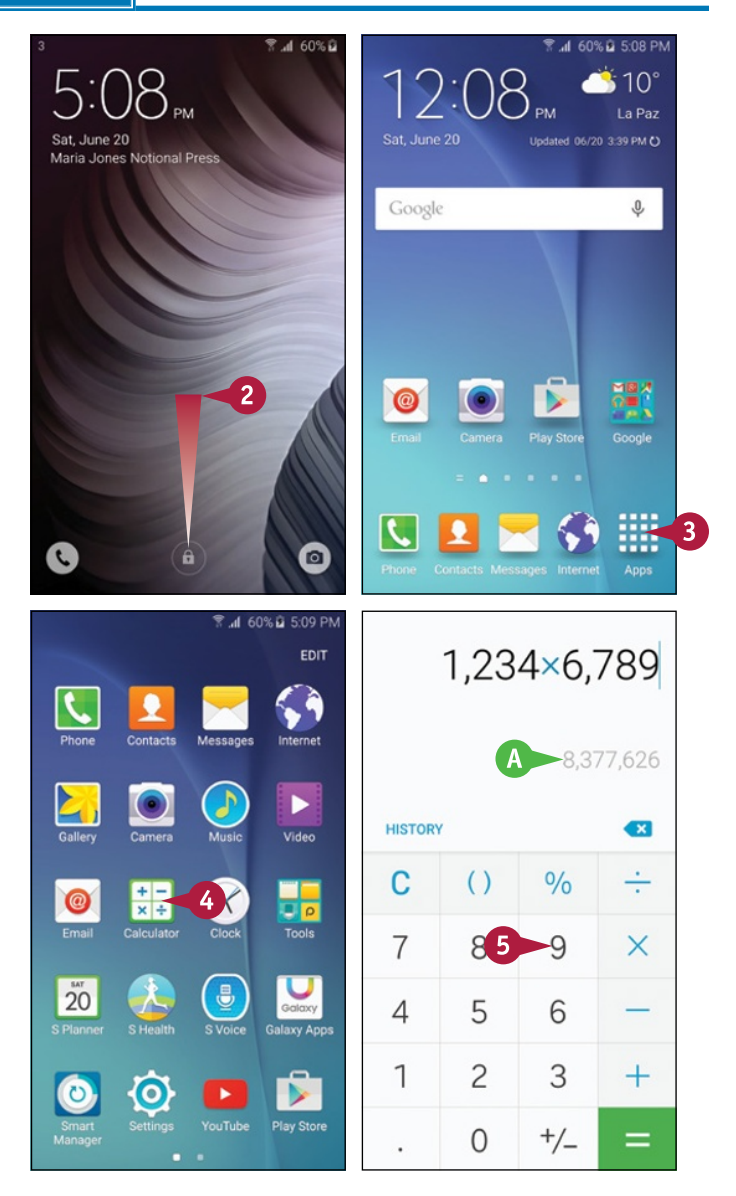